## Buyer User Manual

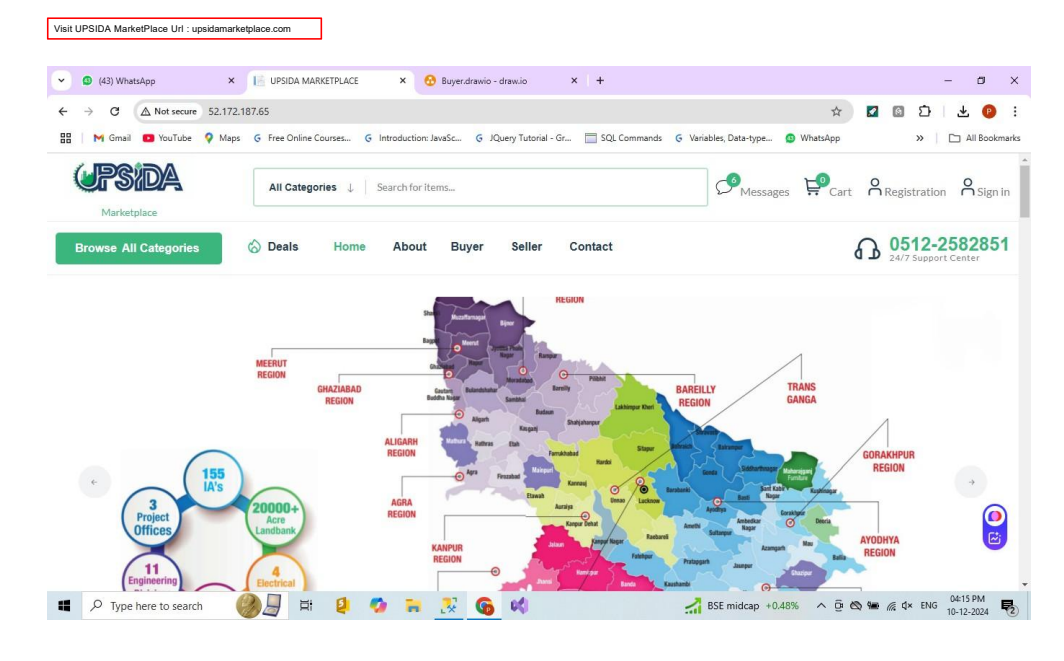

## Buyer Login Menu

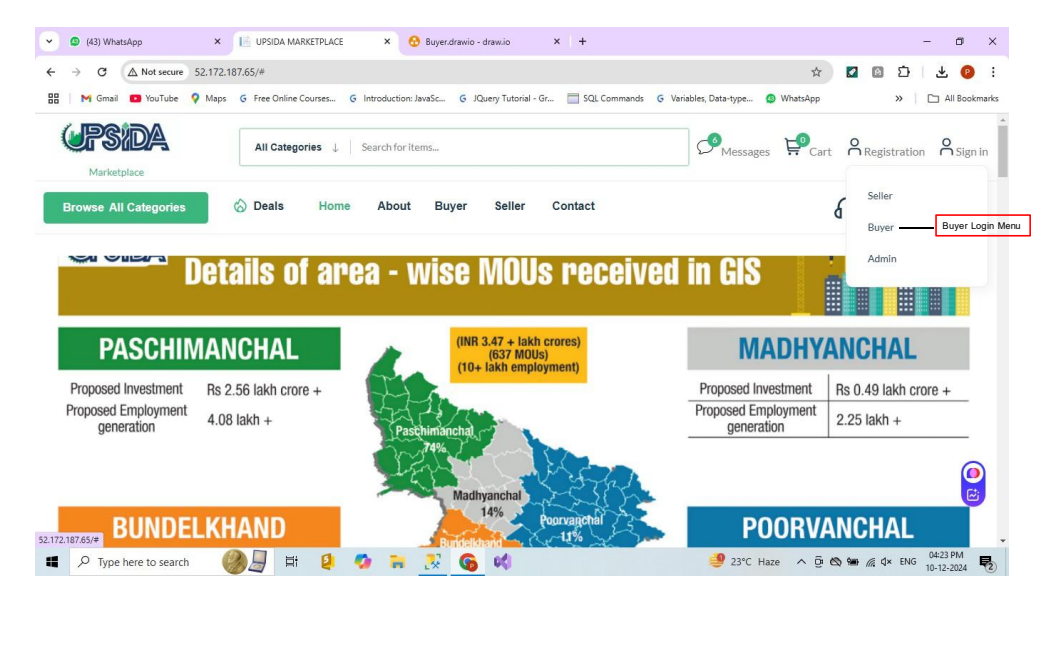

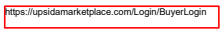

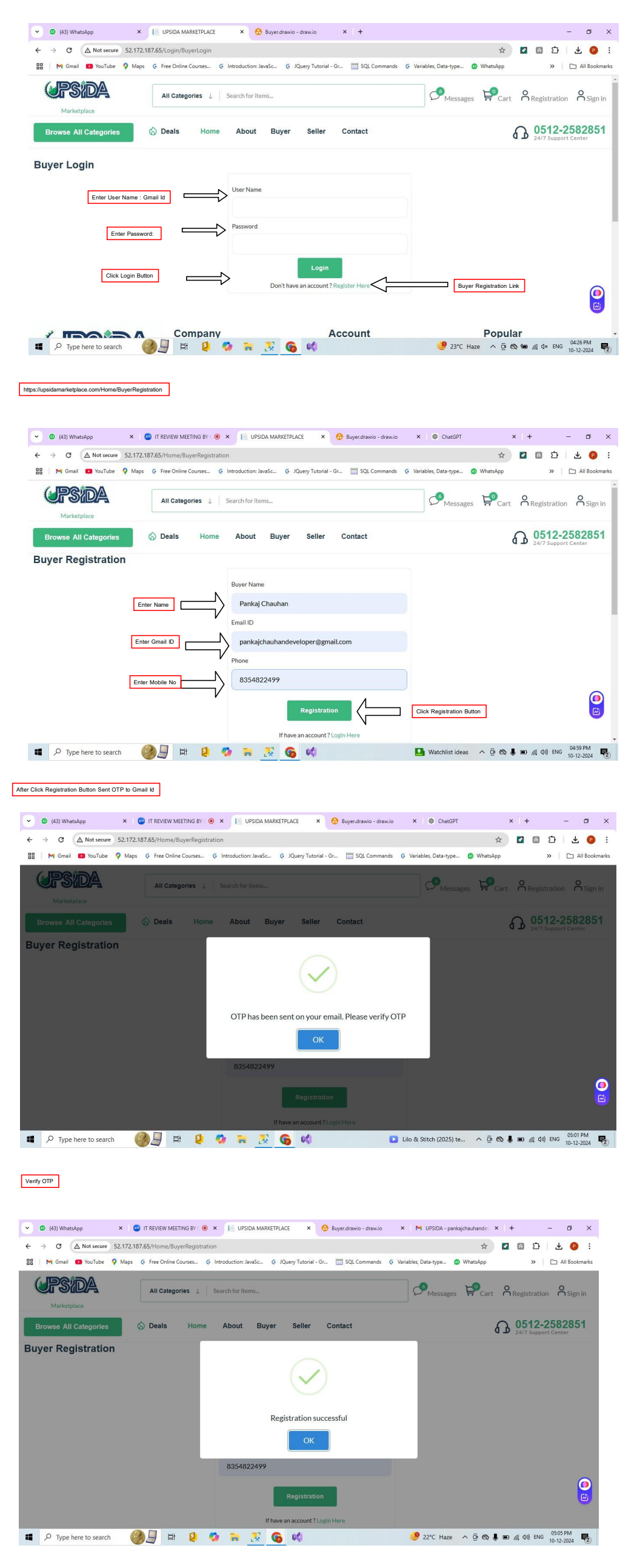